|                                      | 1 GPS                          |  |  |  |
|--------------------------------------|--------------------------------|--|--|--|
| TIME_CONFIG.Source                   | 2 IRIG-B                       |  |  |  |
| This indicates to the module what    | 3 PTP (FUTURE)                 |  |  |  |
| will be used as the time source.     | 4 NTP (FUTURE)                 |  |  |  |
|                                      | 5 External (FUTURE)            |  |  |  |
|                                      |                                |  |  |  |
| TIME_CONFIG.PTPOutputEnable          | 0 1588 PTP output              |  |  |  |
| When this bit is set the module will | is disabled                    |  |  |  |
| enable PTP synchronization on        | 1 1588 PTP output              |  |  |  |
| Ethernet.                            | is enabled                     |  |  |  |
|                                      |                                |  |  |  |
| TIME_CONFIG.NTPOutputEnable          |                                |  |  |  |
| When this bit is set the module will | U NTP output is disabled       |  |  |  |
| enable NTP on Ethernet.              | 1 NIP output is enabled        |  |  |  |
|                                      |                                |  |  |  |
|                                      |                                |  |  |  |
| TIME_CONFIG.IRIGBOutputEnable        | 0 IRIG-B-122 output is         |  |  |  |
| When this bit is set the module will | disabled                       |  |  |  |
| enable IRIG-B on the coaxial         | 1 IRIG-B-122 output is enabled |  |  |  |
| interface.                           |                                |  |  |  |
|                                      |                                |  |  |  |

#### Web Interface

The web interface can be used from any PC that has a web browser. It will provide all the diagnostics of the module as well as each field device as shown below:

The web interface can be accessed by entering http://  $\ensuremath{\mathsf{IP}}$  address into the address bar of the browser as shown below:

Eg. 1756HP-TIME IP address: 196.135.145.234

🙋 http://196.135.145.234/

Hiprom Technologies (Pty) Ltd Tel + 27 11 787 4458 Fax + 27 11 787 7937 Email tech@hiprom.com www.hiprom.com

# 1756HP-TIME QUICK START GUIDE V1.00.02

# INSTALLATION

# Software

The User-Defined-Type (UDT) needed can be found in the example code. These must be copied from the Input image and copied to the Config – and Output images to make sense of the data. Please refer to the example code.

#### Hardware

• **IRIG-B:** The module connects to the IRIG-B network using a BNC connector.

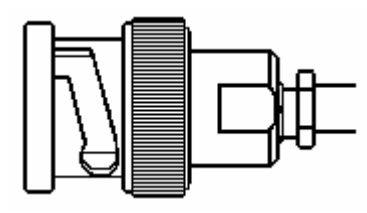

• Ethernet: The module requires a RJ45 connector to operate.

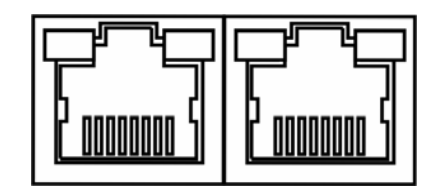

• **GPS Antenna:** The GPS antenna is connected to the module via a SMA connector.

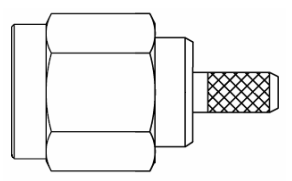

# SETUP

#### **Ethernet Address**

The module will have BOOTP enabled when shipped. The user can set an address via a BOOTP server or set the hardware switches to hardcode an IP address. The switches can be found on the top of the module.

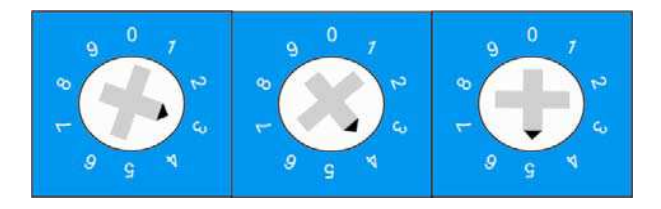

- Switches set to 1 254: Use IP address 192.168.1.xxx
- Switches set to 888: Settings back to out-of-the-box
- Switches set to 900: Enable BOOTP

# RSLogix 5000

The module must be added to the RSLogix 5000 IO tree by selecting the Generic 1756 Module as shown below:

| ⊑. Other    |                     |               |
|-------------|---------------------|---------------|
| 1756-MODULE | Generic 1756 Module | Allen-Bradley |
| ⊕ Specialty |                     |               |

#### **Connection Parameters**

|        | Assembly<br>Instance | Size | Format |  |
|--------|----------------------|------|--------|--|
| Input  | 65                   | 34   | 32-bit |  |
| Output | 66                   | 4    | 32-bit |  |
| Config | 68                   | 28   | 8-bit  |  |
| RPI    | MIN 10ms MAX 750ms   |      |        |  |

### Antenna Installation

The bullet antenna must be installed with a clear view of the sky (nothing obstructing the view of the antenna to the sky). If an antenna is installed with a limited view of the sky the GPS receiver will either have a low satellite lock count or will not be able to obtain lock.

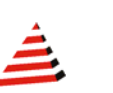

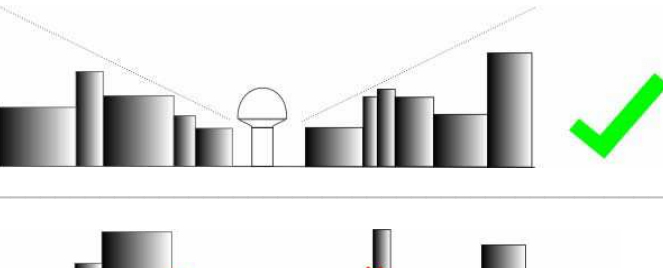

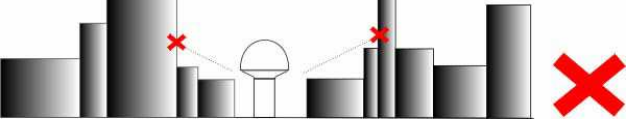

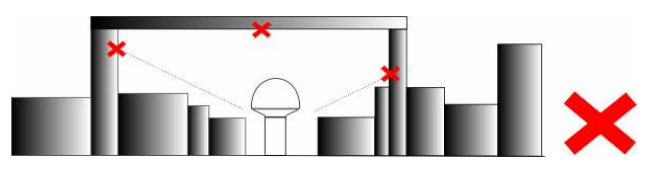

# OPERATION RSLogix 5000

| ⊡-Time_Config                          | {} | $\{\ldots\}$ |         | TimeConfig |
|----------------------------------------|----|--------------|---------|------------|
|                                        | 0  |              | Decimal | DINT       |
|                                        | 0  |              | Decimal | INT        |
| -Time_Config.PTPOutputEnable           | 0  |              | Decimal | BOOL       |
| -Time_Config.NTPOutputEnable           | 0  |              | Decimal | BOOL       |
| -Time_Config.IRIGBOutputEnable         | 0  |              | Decimal | BOOL       |
| -Time_Config.IRIGBLockLostTx           | 0  |              | Decimal | BOOL       |
| -Time_Config.PreV16Support             | 0  |              | Decimal | BOOL       |
| Time_Config.CSTMastershipEnable        | 0  |              | Decimal | BOOL       |
| -Time_Config.ExternalSourceAddress     | {} | {}           | Decimal | SINT[4]    |
| Time_Config.ExternalSourceAddress[0]   | 0  |              | Decimal | SINT       |
| Time_Config.ExternalSourceAddress[1]   | 0  |              | Decimal | SINT       |
| Time_Config.ExternalSourceAddress[2]   | 0  |              | Decimal | SINT       |
| ±-Time_Config.ExternalSourceAddress[3] | 0  |              | Decimal | SINT       |
| Time_Config.NTPUpdateInterval          | 0  |              | Decimal | DINT       |
|                                        | 0  |              | Decimal | DINT       |
|                                        | 0  |              | Decimal | DINT       |
| ➡-Time_Config.DemoWeekSeconds          | 0  |              | Decimal | DINT       |

The user must update the parameters in the TIME\_CONFIG UDT (provided in the example code) to what is needed from the application.